# Quick Start Guide

#### le National Digital CAR SEAT CHECK FORM

# **Use Methods**

The NDCF can be used as follows:

- Web-based platform on a computer, tablet or smartphone
- Mobile app on a tablet or smartphone
- Paper form data collection, followed by data input

# **Account Creation**

Currently certified Child Passenger Safety Technicians and Instructors (CPSTs) can create a free NDCF account.

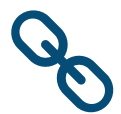

Begin the process at carseatcheckform.org.

Click on Create New Account.

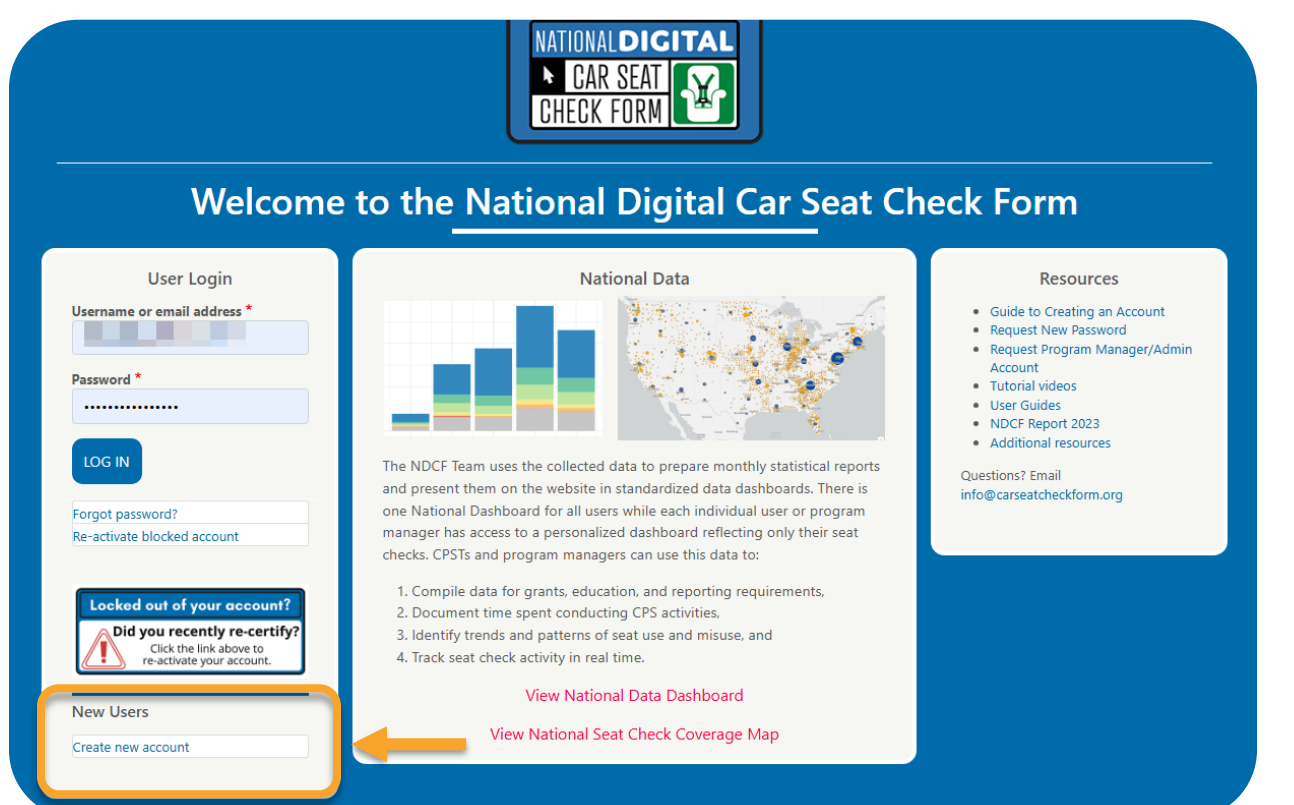

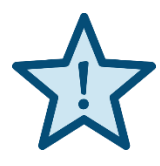

A copy of your CPST wallet card must be uploaded as proof of current certification. The CPST wallet card is available at cert.safekids.org once the training is finalized.

- Account activation and login information will be sent via email.
- Allow 1–3 business days to activate a new account.

### **Mobile App Access**

The mobile app is available for Apple, Android and Amazon devices.

- Visit the app store and search "car seat check form".
- Look for the green and white car seat icon.
- The initial login to the app MUST be completed while connected to Wi-Fi.

#### **Practice**

CPSTs are encouraged to practice with the app and web-based version of the NDCF.

Select **Practice** in the drop-down menu for State in the Caregiver section.

#### **Resources**

Guide to Creating an Account: carseatcheckform.org

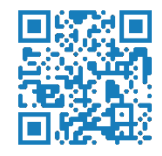

NDCF Resources including User Guides and Tutorial Videos: cpsboard.org/NDCF

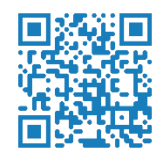

## **Contact Information**

- Technical Questions: info@carseatcheckform.org
- Training Questions: training@carseatcheckform.org
- National Child Passenger Safety Board Program Support Line: (844) 573-6531

| 10:02 🗖                                                                                                    | 1             | ¥2 | ▼⊿ 🖥 75% |
|----------------------------------------------------------------------------------------------------|---------------|----|----------|
| + Chi                                                                                                    | ld     ≔ List | Sa | ve Close |
| Caregiver Information<br>* indicates required field<br>City<br>Knoxville                                                                                                    |               |    |          |
| State                                                                                                    | Practice      | 2  | Clear    |
| Zip*<br>37915<br>Vehicle Information<br>What model year is the vehicle?*<br>Vehicle not found? Regardless of vehicle year,<br>select "2010 or Older" and manually enter the<br>details. |               |    |          |
| 2011 or Newer                                                                                                    |               |    |          |
| 2010 or Older                                                                                                    |               |    |          |
| No Vehicle Present                                                                                                    |               |    |          |
| Vehicle Make*                                                                                                    |               |    |          |

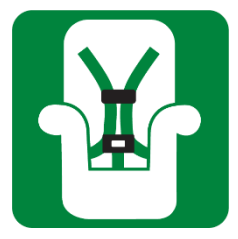